# 参考:ちば電子申請サービスによる申請及び修正方法について (令和6年度千葉県介護人材確保・職場環境改善等事業補助金)

ちば電子申請サービスを利用した本補助金の申請及び修正方法について以下のとお りまとめましたので参考にしてください。

※ 以下の案内は、公開前のちば電子申請サービス等の画面を用いて作成したものです。 そのため、実際の申請画面等と一部異なる場合があります。

### 【申請について】

# 1 千葉県ホームページから様式をダウンロードし、申請用のファイルを作成 してください。

提出書類及び提出期限等について

#### 提出書類について 赤枠内の各リンクから提出書類をダウ

|                                                                                                   | てださい                                                                                  |                      |                                                                                                    |
|---------------------------------------------------------------------------------------------------|---------------------------------------------------------------------------------------|----------------------|----------------------------------------------------------------------------------------------------|
| 提出書類                                                                                              | 、//ここい。<br>puryテイル<br>(※記載例が含まれます)                                                    | 提出<br>の要<br>否        | 備考                                                                                                    |
| Word 交付申請書(別紙様式1)(ワード: 20.1KB)                                                                    | PDF 交付申請書 (別紙様式1) (PDF: 87.2KB)                                                       | 必須                   |                                                                                                    |
| Excel <u>計画書(別紙様式2、2-3、2-4)(エクセ</u><br>ル:550.8KB)                                                 | POF 計画書(別紙様式2、2-3、2-4)(PDF:<br>87.2KB)                                                | 必須                   | <ul> <li>ダウンロードいただくExcel様式のファイル内には、介護職員等処遇改善加算用の様式2-1、2-2<br/>が含まれていますが、当該シートは削除せずに提出してください。</li> </ul>                   |
| Word <u>誓約書(別紙様式5)(ワード:21.9KB)</u>                                                                | PDF 誓約書 (別紙様式5) (PDF:87.2KB)                                                          | 必須                   | <ul> <li>申請時、当該Wordファイルと、原本データの両方の提出が必要です。</li> </ul>                                                                     |
| 誓約書(別紙様式5)<br>※印刷・押印した原本をデータ化し、作成いただき<br>ます。                                                      | (Wordファイルで作成した誓約書を印刷したものに押印し、原本を作成してください。当該原本<br>を、スキャンする等により提出データを御用意く<br>ださい。)      | 必須                   | <ul> <li>Wordファイルで作成した誓約書に加えて、当該<br/>押印済のpdfファイルを御提出ください。</li> <li>押印した原本は申請者が保管してください。</li> </ul>                        |
| ■ 2008 役員等名簿(別紙様式6)(エクセル:<br>22.9KB)                                                              | PDF 役員等名簿(別紙様式6)(PDF:87.2KB)                                                          | 必須                   | <ul> <li>申請時、当該Excelファイルと、次項目の原本デ<br/>ータの両方の提出が必要です。</li> </ul>                                                           |
| 役員等名簿(別紙様式6)<br>※印刷・押印した原本をデータ化し、作成いただき<br>ます。                                                    | (Excelファイルで作成した誓約書を印刷したもの<br>に押印し、原本を作成してください。当該原本<br>を、スキャンする等により提出データを御用意く<br>ださい。) | 必須                   | <ul> <li>押印した原本は申請者が保管してください。</li> </ul>                                                                                  |
| Excel <u>□座振替(送金)依類書(別紙様式7)(エク</u><br>セル:53.8KB)                                                  | POF □座振替(送金)依賴書(別紙様式7)<br>_(PDF:87.2KB)_                                              | 必要<br>に応<br>じて<br>提出 | <ul> <li>・別紙様式2-4で「債権譲渡がある場合、別途届け<br/>出た口座」を選択した場合は提出してください。</li> <li>・申請法人と口座名義人が異なる場合、入金できま<br/>せんので御注意ください。</li> </ul> |
| 振込先口座確認書類※<br>※通帳見開きページの写し等(金融機関名、金融機<br>関コード、支店名、支店コード、預金種別(普通・<br>当座)、口座名義人(漢字、フリガナ)がわかるも<br>の) | (振込先□座の通帳をスキャンする等により、御<br>用意ください)                                                     | 必要<br>に応<br>じて<br>提出 | <ul> <li>別紙様式2-4で「債権譲渡がある場合、別途届け<br/>出た口座」を選択した場合は提出してください。</li> <li>申請法人と口座名義人が異なる場合、入金できま<br/>せんので御注意ください。</li> </ul>   |

#### 【注意事項】

※ 計画書(別紙様式 2)は、厚労省ホームページ(https://www.mhlw.go.jp/shogu-

kaizen/subsidy.html) に記入方法の動画がありますので、御確認ください。

※ 各書類について、記載例が県 HP からダウンロード可能ですので参考にしてください。

※ 必須書類である別紙様式5 (誓約書)・別紙様式6 (役員名簿) については、Word、Excel で作成した ファイルのほか、これらを印刷・押印した原本の画像データも必要となります。

※ 振込先について届け出る場合、別紙様式7のほか、補助金申請者の名義の振込先口座の通帳見開きペ ージの写し等のデータが必要です。

# 2 県ホームページのリンクから、ちば電子申請サービスへアクセスしてくだ さい。

| 振込先口座確認書類<br>※データでの提出。通帳見開きページの写し等(金融<br>機関名、金融機関コード、支店名、支店コード、預金<br>種別(普通・当座)、口座名義人(漢字、フリガナ)<br>がわかるもの) | (振込先口座の通帳をスキャンする等により、御<br>用意ください) | 必要<br>に応<br>じて<br>提出 | <ul> <li>別紙様式2-4で「債権譲渡がある場合、別途届<br/>け出た口座」を選択した場合は提出してください。</li> <li>申請法人と口座名義人が異なる場合、入金できませんので御注意ください。</li> </ul> |
|----------------------------------------------------------------------------------------------------|-----------------------------------|----------------------|----------------------------------------------------------------------------------------------------|
|----------------------------------------------------------------------------------------------------|-----------------------------------|----------------------|----------------------------------------------------------------------------------------------------|

#### 提出期限

#### 令和7年4月22日(必着)

| 提出方法                            | ここのリンクをクリックして、ちば電子申請サービスの申請ペー |
|---------------------------------|-------------------------------|
| 以下のちば電子申請サービスへのリンクから、御提出ください。   | ジへ移動してください。                   |
| ら和6年度千葉県介護人材確保・職場環境改善等事業補助金の申請( | ちば電子申請サービス) 2                 |
| ちは電子甲請サービスでの甲請及び修止の流れについては、以下を参 | 考にしてください。                     |
| うは電子中請り一と人での中請及び修正の流れについては、以下を多 | ちにしてくたさい。                     |

PD5 参考:ちば電子申請サービスによる申請及び修正方法について(令和6年度千葉県介護人材確保・職場環境改善等事業補助金)(PDF:1.987.2KB)

### 3 ちば電子申請サービスの申請窓口が表示されますので、案内に沿って申請 を行ってください。

※申請にあたっては、メールアドレスが必要です。入力したメールアドレスには、修正や申請内容に関す る連絡が届きますので、メールの確認ができるアドレスを使用してください。

【以下、申請手順】

(1) 千葉県ホームページのリンクをクリックすると、以下のような画面に遷移しま す。画面の案内に従い、申込画面に進んでください。

| 于纳古名           | 【編出テスト2】 会和6年度千葉県介護人材確保                                      | · 磁唱環境改善等事業補 | 台金の申請                                                                    |
|----------------|--------------------------------------------------------------|--------------|--------------------------------------------------------------------------|
| 受付种题           | 2025年3月13日0時00分~2026年4月23日0時00                               | *            |                                                                          |
|                | 利用者登録せずに申し込む方                                                | 4255>        | ちば電子申請サービスの利用者 I D をお<br>持ちでない場合は、こちらから申し込んでく<br>ださい。<br>1986年8月306月4156 |
| 既に利            | 目者登録がお済みの方                                                   | 申請法人のち       | ば電子申請                                                                    |
| 利用者:           | Dを入力してください                                                   | サービスの利用      | 者IDをお持ち                                                                  |
|                |                                                              | の場合は、こち      | らから申し込ん                                                                  |
| 利用者設計<br>または春日 | 時に使用したメールアドレス、<br>続の推査部署から受償したIDをご入力ください。                    | でくたさい。       |                                                                          |
| パスワー           | ードを入力してください                                                  |              |                                                                          |
|                |                                                              |              | ちば電子申請サービスの利用                                                            |
| 利用者登録          | 時に設定していただいたパスワード。                                            |              | 者IDのパスワードを忘れた場                                                           |
| または香う<br>忘れた場合 | 級の担当部署から覚悟したバスワードをご入力ください。<br>、「バスワードを忘れた場合はこちら」より再設定してください。 |              | 合は、以下のリンクから操作                                                            |
| メールア           | レスを変更した場合は、ログイン後、利用者情報のメールアドレス                               | を変更ください。     | してくたさい。                                                                  |

(2)以下のような画面が表示されたら、利用規約を御確認いただき、同意をお願い いたします。

手続き申込 Ø MBEANTS Q -----O PLUATTE X-ATELAGER 手続き説明 下記の内容を必ずお読みください。 Ebt RETS 手続き名 【呉出テスト2】 令和5年度千葉県介護人材確保・職場環境改善等事業補助金の申請 1993 令和6年度千葉県介護人材確保・職場環境改善等事業補助金の申 請フォームです。 本補助会は、「国民の安心・安全と持続的な成長に向けた総合経 漬対策」(令和6年11月22日)を踏まえ、介援現場における生産 性を向上し、更なる業務効率化や職場環境の改善を図り、介護人 材確保・定着る基盤を構築する事業所に対する支援を目的とし て、介援サービス事業者等に対し、必要な経費を交付するもので す。 補助金の概要及び提出書類の様式については、下記千葉県ホーム ページから客様、タイクンロットレスでださい AA ? ~\*7 ページから確認・ダウンロードしてください。 「令和6年度千葉県介護人材確保・職場環境改善等事業補助金」 w.pref.chiba.lg.ip/hoken/tetsuzuki/kaigo/r7kaig けの補助金の申請はこちらでは受け付けていません。 ・介護職員等込満改善加算の提出は、電子申請では受け付けてい ません。加算に係る書類をこちらに提出いただいても受理できま せん。 2025年3月13日0時00分~2026年4月23日0時0 受付時期 問い合わせ方 使康福祉部高龄老福祉線介護指導者指導項 10164 043-223-3926 FAX 84 メールアドレス 利用規約を御確認ください。 <利用用的> ちば電子申請サービス利用用的 利用用的 (6以電子中語) 利税期的 「ちば電学申請サービス」(以下「本サービス」といいます。) を利用されるため) することができない場合は、本サービスをご利用いただけません。 なお、本サービスを利用された方は、利用用的に同意したものとみなされます。 1 目的 この利用用的は、 す。 キワービスを利用して干燥は、干量は内 (1) ひつゆいできたいがするないの。 用語の定義
 (1)電子中語
 本サービスを (用).T. 申請・原用などの 本サービスを利用して、申請・目出などの行動手結果を行うこと。 同意する」ボタンをクリックすることにより、この説明に同意いただけたものとみなします 上記をご確解いただけましたら、同意して進んでください。 受付時期は2025年3月13日0時00分~2026年4月23日0時00分です。 「中込む」ボタンを押す時、上記の時間をすぎていると申込ができません。 利用規約に同意いただいた上で、「同 一覧へ戻る

(3)「利用者登録せずに申し込む方はこちら」から申込を行っている場合、申請に利 用するメールアドレスの入力を求められますので、画面の案内に従い、入力を行って ください。入力し、完了するをクリックすると、本補助金の申請用のURLが記載され たメールが届きますので、確認し、当該URLのページへ移行してください。

| <u>、一ム</u> > 利用者ログイン > 手続き説明 > 利用者ID入力                                                                                                    |                                                                                       |
|----------------------------------------------------------------------------------------------------|---------------------------------------------------------------------------------------|
|                                                                                                    |                                                                                       |
| 利用者ID入力                                                                                                    |                                                                                       |
| 【提出テスト2】令和6年度千葉県介護人材確保・職場環境改善等事業                                                                                                    | 業補助金の申請                                                                               |
| ムロッガ油をはフィシロ・中心調味のDNRを変通したの一方が通信され、本ない場<br>なお、適先のメールアドレスに適用しても問い合わせには決定できません。<br>最後に、携帯電話のメールでは、初期設定でURLリンク付きメールを指否するB<br>受信が可能を設定に変更してください。 | はないに、 かかん ールノーレスを定用して用品を行うてくたとい。<br>設定をされている場合がございますので、その場合も同様にメール                    |
| 連絡生メールスドレフをきたしてください                                                                                                    | 甲請に利用する連絡先メールアトレスを                                                                    |
| 連絡先メールアドレスを入力してください。<br>メールアドレス <mark>必須</mark>                                                                                             | 申請に利用する連絡先メールアトレスを<br>入力し、「完了する」をクリックしてください。                                          |
| 連絡先メールアドレスを入力してください。<br>メールアドレス <sup>20</sup> 須<br>メールアドレス(確認用) <sup>20</sup> 須                                                             | 申請に利用する連絡先メールアトレスを<br>入力し、「完了する」をクリックしてください。<br>入力したメールアドレス宛に、申込画面のURLの記載されたメールが届きますの |

(4)申請画面に遷移しますので、必要事項の記入及びデータのアップロードを行っ てください。

|                   | 手続き                | き申込                        |                 |
|-------------------|--------------------|----------------------------|-----------------|
| <b>Q</b> 手続き選択をする | メールアドレスの確認         | 内容を入力する                    | 🔷 申し込みをする       |
| 過去の中込から入力値を自動設定する |                    |                            |                 |
| 申込                |                    |                            |                 |
| 選択中の手続き名:【提出う     | テスト2】令和6年度千葉県介護人材  | <b>雀保・職場環境改善等事業補助全の申</b> 録 | 間合せ先 <b>+開く</b> |
| 申請者の法人名を入た        | <b>力してください。 必須</b> |                            |                 |
|                   |                    |                            |                 |
| 代表者の職名を入力         | してくたさい。「必須」        |                            |                 |
| 代表者氏名を入力して        | てください。 必須          |                            |                 |
| Æ                 | 名                  |                            |                 |
| 本補助金に係る注意         | 事項必須               |                            |                 |

(5)入力が完了したら、画面下部にある「確認に進む」をクリックしてください。

| 必須 選択肢の結果によって入力条件が変わりま<br>通帳の写し等振込先口座の証拠書類(ロ)                                                                                                    | す<br>座番号、口座名義、銀行名、支店名等が記載                                                                                                    |
|----------------------------------------------------------------------------------------------------|----------------------------------------------------------------------------------------------------|
| されているページ)をアップロードして<br>※本項目は、「振込先口座についての確認」の項目で、「届<br>旨を選択した場合に入力いただく項目です。                                                                                                    | <b>ください。</b><br>出書及び預金通帳見開き等の写し(データ)の提出が必要」となる                                                                                                    |
| 【注意事項】<br>・本項目では通帳等の原本をスキャンし<br>・スマートフォン等で撮影した画像デー<br>子は以下のとおりです。                                                                                                    | たファイルをアップロードしてください。<br>タも提出可能です。アップロード可能な拡張                                                                                                    |
| (.pdf,.png,.jpeg,.jpg,.jpeg,.tif,                                                                                                    | .tiff)<br>由まフォームの冬酒日の1 もが完了した                                                                                                    |
| ファイルの選択<br>8_通帳写し.pdf<br>削除                                                                                                    | 中語リオームの各項目のスワルデモ」したら、「確認へ進む」をクリックしてください。                                                                                                    |
|                                                                                                    | 222~進む >)                                                                                                    |
| 入力中のデータ                                                                                                    | を一時保存・読み込み                                                                                                    |
| 【中込データー時保存、再読込み時の注意事項】<br>・添付ファイルは一時保存されません。再読込み後は、必要に応じて<br>・パソコンに一時保存したも支ィックはパソコンで閲覧・加重・参示<br>・ジステムに読込む場合は一時保存した手続きの画面でしか読込のま<br>・入力中の申込データをパソコンに一時保存しますので、保存したま                                                                                                    | 、ファイルを添付し直してください。<br>することはできません。<br>社んので、ご注意ください<br>込 <b>データの取扱いは、中語者の</b> 責任において管理をお願いします。                                                                                                    |
| 「入力中のデータを保存する」では申込み0                                                                                                    | D手続きが完了しておりませんのでご注意ください。                                                                                                    |
| and the second second sec | and the second of the second second s |

(6)申込確認画面に移動しますので、内容に誤り等がなければ「申し込む」をクリ ックしてください。

| 申込確認   |       |      |  |  |
|--------|-------|------|--|--|
| まだ申込みは | 完了してい | ません。 |  |  |

※下記内容でよろしければ「申込む」ボタンを、修正する場合は「入力へ戻る」ボタンを押してください。

【提出テスト2】令和6年度千葉県介護人材確保・職場環境改善等事業補助金の申請

| 甲請者の法人名                                                     | 株式会社千葉県テスト                                                                                                    |                          |  |  |  |
|-------------------------------------------------------------|----------------------------------------------------------------------------------------------------|--------------------------|--|--|--|
| 代表者の職名                                                      | 代表取締役                                                                                                    |                          |  |  |  |
| 代表者氏名                                                       | 千葉太郎                                                                                                    |                          |  |  |  |
| 本補助金に係る注意事項                                                 | 本補助金窓口は、介護保険法で定める介護サービス事業者向けの補助金に関するものです。障害福<br>祉サービス事業者向けの補助金申請窓口ではありません。,本補助金の支払いは、事業所ごとにで<br>はなく、千葉県分の事業所・サービスに係る補助金額を合計し、1つの口座にまとめて入金されま<br>す。,本補助金額は、申請する事業所の「基準月の介護総報酬」×「交付率」により算定され、基<br>準月は計画書にてR6.12月~R7.3月から一月選択いただくものですが、当該基準月を申請後に変更<br>することはできません。,本補助金額は、提出された計画書に基づき算出されるため、事業所番<br>号・サービス等に記載誤り・漏れがあった箇所は補助金額が算出できません。提出前に記載誤り・<br>漏れがないかよく確認してください。 |                          |  |  |  |
| 千葉県国保連合会から千葉県<br>への口座情報の提供について<br>の同意                       | 本補助金の交付に係る千葉県国保連合会から千葉県への口座情報の提供に同意                                                                                                    | <b>むします</b> 。            |  |  |  |
| 千葉県国保連合会への委任の<br>同意                                         | 上記の千葉県国保連合会に対する委任に同意します。                                                                                                    |                          |  |  |  |
| 振込先口座についての確認                                                | 振込先口座に関する届出及び預金通帳見開き等の写し(データ)を提出する<br>登録された口座が債権譲渡口座である、又は法人本部の口座等、別途入金を希<br>合)                                                                                                    | (千葉県国保連合会に<br>・望する口座がある場 |  |  |  |
| (別紙様式1) 令和6年度千<br>葉県介護人材確保・職場環境<br>改善等事業補助金交付申請書<br>のアップロード | <sup>様式1申請書.docx</sup> 内容を確認いただき、問題が<br>「申込む」をクリックしてくださし                                                                                                    | なければ<br>い。               |  |  |  |
| (別紙様式2、2-3、2-4)介<br><sup>進人</sup> 材確保・職場環境改進計               | 様式2計画書 xlsx                                                                                                    | _                        |  |  |  |
|                                                             |                                                                                                    |                          |  |  |  |

(7)申込完了画面が表示されます。画面コピーをとる等して、表示された、申請に関する整理番号・パ スワードを記録してください。また、申込完了通知メールも届きますので、ご確認ください。

※ 整理番号・パスワードを忘れた場合、申請内容の修正等ができなくなってしまいますので、必ず記録 してください。なお、申込完了通知メールにも整理番号・パスワードが記載されています。

|              | 于                         | 祝さ中込                                             |         |
|--------------|---------------------------|--------------------------------------------------|---------|
| Q 手続き選択をする   | メールアドレスの確認                | 内容を入力する                                          | #L23278 |
| 申込完了         |                           |                                                  |         |
| 申請についてありが    | とうございました。                 |                                                  |         |
| 、申請内容について確認  | 恩を行っておりますので、しばら           | くお待ちください。                                        |         |
| こ、申込完了のメールもお | ち送りしております。修正等の薬           | 内について記載していますので御確                                 | 認ください。  |
|              |                           |                                                  |         |
|              | 申込みが知                     | 宅了しました。                                          |         |
|              | ト記の整理番号とハスワート             | ・を記載したメールを送信しました。                                |         |
|              |                           |                                                  |         |
|              | メールアドレスが誤っていたり            | 、フィルタ等を設定されている場合                                 |         |
|              | メールアドレスが誤っていたり<br>メールが届かな | )、フィルタ等を設定されている場合<br>い可能性がございます。                 |         |
| 整理番号         | メールアドレスが誤っていたり<br>メールが届かな | 0、フィルタ等を設定されている場合<br>い可能性がございます。<br>今後の手続きで使用するた | 、       |

< 一覧へ戻る 整理番号等を記録した後、 「一覧へ戻る」をクリックしてください。

参考:申込完了時に届くメール※文面は変更となる場合があります。

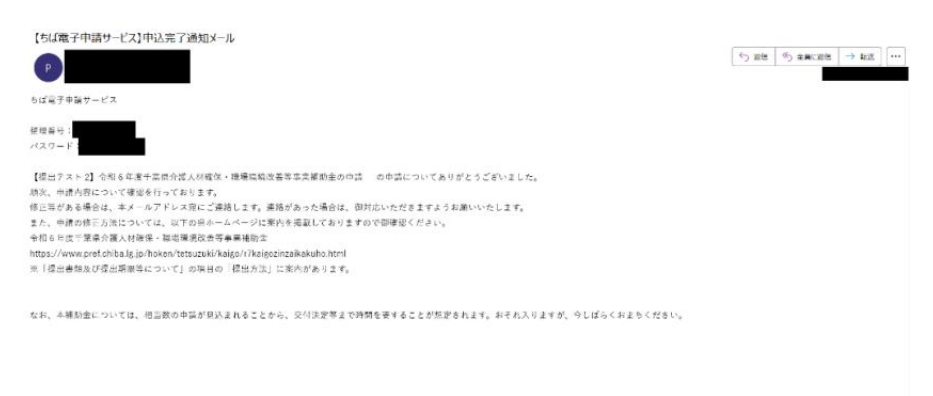

申込については以上です。

【修正・申込内容の確認について】

1 以下の URL からちば電子申請サービス【千葉県】のページを開いてください。

ちば電子申請サービス【千葉県】トップページ

URL: https://apply.e-tumo.jp/pref-chiba-u/offer/offerList\_initDisplay

## 2 ちば電子申請サービス【千葉県】のトップページにある「申込内容照会」 をクリックしてください。

| • 申請団体選拔 | マ 🖸 申請書ダウ   | <b>フレード</b>                                    |    |
|----------|-------------|------------------------------------------------|----|
| 手続き申込    | ) 申込内容照会    | ・申込内容について確認・修正する場合は、<br>「申し込み内容照会」をクリックしてください。 |    |
| いつでも、と   | こでも、行政手続きをイ |                                                |    |
| ンターネット   | ・で行うことができます |                                                | 11 |
|          |             |                                                |    |
|          |             |                                                |    |

3月28日(金)午後8時~3月29日(土)午前9時

## 3 以下の画面が表示されますので、申請時に記録した整理番号・パスワード を入力してください。

※ちば電子申請の利用者 ID ではありませんので御注意ください。

| only that may be have been | C children of the s |          |              |                 |    |
|----------------------------|---------------------|----------|--------------|-----------------|----|
| 申請団体選択                     | □2 申請書タワンロ          | 1-6      |              |                 |    |
| 続き申込                       | ) 申込内容照会            | ) 報告署名機証 |              |                 |    |
|                            |                     | 申込内容     | 照会           |                 |    |
| 申込照会                       |                     |          |              |                 |    |
| 整理番号を λ                    | カレズください             |          | 1            |                 |    |
| LAN SCA                    | Joc Cheev.          |          |              |                 |    |
| 中以完了而而 通                   | のメールに抑動された          |          | 各入力窓に、申請時に   | 確認した整理番号及びパス    | t. |
| 整理番号をご入力                   | ください。               |          | ワードを入力してください | •               |    |
|                            |                     |          | (ちば電子申請サービン  | (の利用者ID・パスワードでは | t  |
| パスワードを                     | 入力してください            |          | ありませんので御注意く  | call)           |    |
|                            |                     |          |              |                 |    |
|                            |                     |          |              |                 |    |

4 整理番号に対応した申請情報が表示されます。修正する場合は、画面下部 の「修正する」をクリックしてください。

|                                                           | 申込内容照会                                                                                            |                                                                                                    |  |  |
|-----------------------------------------------------------|---------------------------------------------------------------------------------------------------|----------------------------------------------------------------------------------------------------|--|--|
| 申込詳細                                                      |                                                                                                   |                                                                                                    |  |  |
| 内容を確認してください。                                              |                                                                                                   |                                                                                                    |  |  |
| 数付ファイルは一度パソコンに保存<br>1000000000000000000000000000000000000 | 存してから聞くようにしてください。                                                                                 |                                                                                                    |  |  |
| 手続き名                                                      | 【提出テスト2】令和6年度千葉県介護人材確保                                                                            | 2・職場環境改善等事業補助金の申請                                                                                        |  |  |
| 整理番号                                                      | 346459376033                                                                                      |                                                                                                    |  |  |
| 処理状況                                                      | 処理待ち                                                                                              |                                                                                                    |  |  |
| 処理履歴                                                      | 2025年3月13日15時3分 申込                                                                                |                                                                                                    |  |  |
| 達事項                                                       |                                                                                                   |                                                                                                    |  |  |
| 日時                                                        | 内容                                                                                                |                                                                                                    |  |  |
|                                                           | 伝達事項はありません。                                                                                       |                                                                                                    |  |  |
| 込内容                                                       |                                                                                                   | 🔓 申込内容印刷                                                                                                 |  |  |
| 申請者の法人名                                                   | 株式会社千葉県テスト                                                                                        |                                                                                                    |  |  |
| 代表者の職名                                                    | 代表取締役                                                                                             |                                                                                                    |  |  |
| 代表者氏名                                                     | 千葉 太郎                                                                                             |                                                                                                    |  |  |
| 本補助金に係る注意事項                                               | 本補助金窓口は、介護保険法で定める介護サー<br>社サービス事業者向けの補助金申請窓口ではあ<br>はなく、千葉県分の事業所・サービスに係る補<br>す。,本補助金額は、申請する事業所の「基準月 | ビス事業者向けの補助金に関するものです。障害福<br>りません。,本補助金の支払いは、事業所ごとにで<br>助金額を合計し、1つの口座にまとめて入金されま<br>目の介護総役酬」×「交付率」により算定され、基 |  |  |
| (様式6)役員等名簿ファイ<br>ル(Excelファイル)のアッ<br>プロード                  | 權式6 役員等名簿.xlsx                                                                                    |                                                                                                    |  |  |
| (様式6)押印済の役員等名<br>薄ファイル(pdf等)のアッ<br>プロード                   | 様式6 役員等名簿(押印).pdf                                                                                 |                                                                                                    |  |  |
| 【別途振込先口座を届け出る<br>場合】(別紙様式7) 口座振<br>替(送金)依頼書のアップロ<br>ード    | 様式7口库振替(送金)依頼書.xlsx                                                                               | 当課から修正の依頼があった場<br>合等、修正する場合は、こちらe                                                                        |  |  |
| 【別途振込先口座を届け出る<br>場合】振込先口座確認書類<br>(通帳の写し等)のアップロ<br>ード      | 8 通紙写L.pdf                                                                                        | クリックしてくたさい。<br>(再申請すると、申請が重複し<br>てしまいますので必ずこちらから申                                                        |  |  |
| ◎確認後、必ずブラウザを閉じてく<br>◎申込んだ内容を修正する場合は、                      | ください。<br>【修正する】ボタンを選択してください                                                                       | 請を修正してください。)                                                                                             |  |  |
| 5                                                         | 中込照会へ戻る                                                                                           | 再申込する >)                                                                                                 |  |  |

※ こちらで仮受付等、処理がされている場合、修正ができなない場合。仮受付されている申請で、修正 を要する事項がある場合は、高齢者福祉課介護事業者指導班までお電話ください。なお、原則として、仮 受付等の処理がされた申請の事業所番号・介護サービスの追加入力については対応できません。

※ 「再申し込みする」をクリックした場合、現在の申請とは別の申請が送信されてしまいます。

重複した申請があった場合、御連絡の上、取り下げ等の対応をいただくことになりますので、当課から 依頼があった場合等を除き、行わないでください。 5 前回の申請時に入力した内容が表示されます。修正が必要な項目を上書き してください(アップロードするファイルについては、修正後のファイルを事 前に用意いただき、既に登録されているファイルを削除した上で、修正後のフ ァイルをアップロードしてください)。

以下、修正の例です。

| 例1.入刀内谷の修」 | 修正 |
|------------|----|
|------------|----|

| 申込                                              | 内容照会                                       |
|-------------------------------------------------|--------------------------------------------|
| 申込変更                                            |                                            |
| 選択中の手続き名: 【提出テスト2】 令和6年度千葉県介護人                  | 材確保・職場環境改善等事業補助金の申請<br>問合せ先 ( <b>+関く</b> ) |
| 申請者の法人名を入力してください。 🛛 🕺 🕉                         | (                                          |
| 株式会社千葉県テスト                                      |                                            |
| 代表者氏名を入力してください。 必須                              | 前回申請した内容が表示されていますの                         |
| 代表者氏名を入力してください。<br><i>必</i> 須<br><i>4</i> # 7   | 前回申請した内容が表示されていますの                         |
| 本<br>補助金に係る注意事項<br><b>必須</b>                    | (本画像では、名の項目の「太郎」を                          |
| 下記の注意事項についてご確認いただき、                             | 「化士」に修正しています。)<br>チェックをお願いいたします。           |
| ✓ 本補助金窓口は、介護保険法で定める介護サービス事業<br>の補助金申請窓口ではありません。 | 者向けの補助金に関するものです。障害福祉サービス事業者向け              |
|                                                 | の事業で、サービフに応え体明会務を会社! 1 つの口広にまと             |

例2:修正ファイルのアップロードの場合

・各項目の「削除ボタン」をクリックし、既にアップロード察れているファイルを削

除することで、再度ファイルがアップロード可能となります

```
子は以下のとおりです。
(.pdf,.png,.jpeg,.jpg,.jpeg,.tif,.tiff)
様式5 誓約書(時印).pdf
剛隆
```

(様式6)役員等名簿ファイル(Excelファイル)のアップロード <mark>必須</mark>

県ホームページからダウンロードした様式6(役員等名簿)に必要事項を記入の上、 アップロードしてください。

【注意事項】

削除

・本項目では押印のない、Excelファイル(.xlsx)でご提出ください。

| 様式6 役員等名簿(修正版).xlsx<br>削除 | 前回申請時にアップロードされたファイルが登録されていますの    |
|---------------------------|----------------------------------|
|                           | 。で、「削除」をクリックし、改めて修正後のファイルをアッフロート |
| (様式6)押印済の役員等:             | 名言してください。                        |
| 県ホームページからダウ               | (画像では、「様式6役員等名簿」を削除し、「様式6役員      |
| アップロードしてくださ               | い等名簿(修正版)」をアップロードしています。)         |
|                           |                                  |
| 【注意事項】                    |                                  |
| ・本項目では押印ありの               | 原本をスキャンしたファイルをアップロードしてください。      |
| ・スマートフォン等で撮               | 影した画像テータも提出可能です。アップロード可能な拡張      |
| 子は以下のとおりです。               |                                  |
| (.par,.png,.jpeg,.j       | bg,.jpeg,.tr,.tr)                |
| ファイルの選択 様式6役員等名簿          | (修正版).pdf                        |

6 修正が完了しましたら、画面下部の「確認へ進む」をクリックしてください。

。 事項で記八のエ、パッノロートししてたらい。

#### 【注意事項】

・Excel形式(.xlsx)によりご提出ください。(PDF等はアップロードできません。) ・本項目は、「振込先口座についての確認」の項目で、届出書及び預金通帳見開き等 の写し(データ)の提出が必要となる旨の選択をいただいている場合に入力いただく 項目です。

様式7 口座振替(送金)依頼書.xlsx

【別途振込先口座を届け出る場合】振込先口座確認書類(通帳の写し等)のアップロード 必須 選択肢の結果によって入力条件が変わります

### 通帳の写し等振込先口座の証拠書類(口座番号、口座名義、銀行名、支店名等が記載 されているページ)をアップロードしてください。

※本項目は、「振込先口座についての確認」の項目で、「届出書及び預金通帳見開き等の写し(データ)の提出が必要」となる 旨を選択した場合に入力いただく項目です。

#### 【注意事項】

・本項目では通帳等の原本をスキャンしたファイルをアップロードしてください。 ・スマートフォン等で撮影した画像データも提出可能です。アップロード可能な拡張 子は以下のとおりです。

(.pdf,.png,.jpeg,.jpg,.jpeg,.tif,.tiff)

8\_通帳写し.pdf 削除 修正が完了したら、「確認へ進む」をク リックしてください。

| (< 詳細へ戻る) | 確認へ進む >) |
|-----------|----------|
|-----------|----------|

7 修正内容を確認する画面が出ますので、問題なければ「修正する」をクリックしてください。

|               |                                                                                                    | 申込内容照会                     |  |
|---------------|----------------------------------------------------------------------------------------------------|----------------------------|--|
| 申込変更確認        |                                                                                                    |                            |  |
|               | 以下の内容                                                                                                    | で修正してよろしいですか?              |  |
| 手続き名          | 【提出テスト2】令和6年                                                                                                    | 度千葉県介護人材確保・職場環境改善等事業補助金の申請 |  |
| 整理番号          |                                                                                                    |                            |  |
| 処理状況          | 処理待ち                                                                                                    |                            |  |
| 処理履歴          | 2025年3月13日15時3分 申込                                                                                                    |                            |  |
| 申込内容          |                                                                                                    | 修正内容の確認画面が表示されますので、問題      |  |
| 申請者の法人名       | 株式会社千葉県テスト                                                                                                    | なければ「修正する」をクリックしてください。     |  |
| 代表者の職名        | 代表取締役                                                                                                    | (修正された項目は、青字で表示されます)       |  |
| 代表者氏名         | 千葉 花子                                                                                                    |                            |  |
| 本補助金に係る注意事項   | 本補助金窓口は、介護保険が<br>祉サービス事業者向けの補助,並下部点はてはめりません。, 中田の近点の人気のは、中美川にとにて、<br>はなく、千葉県分の事業所・サービスに係る補助金額を合計し、1つの口座にまとめて入金されま<br>す。,本補助金額は、申請する事業所の「基準月の介護総報酬」×「交付率」により算定され、基<br>準月は計画書にてR6.12月~R7.3月から一月選択いただくものですが、当該基準月を申請後に変更<br>することはできません。,本補助金額は、提出された計画書に基づき算出されるため、事業所番<br>号・サービス等に記載誤り・漏れがあった箇所は補助金額が算出できません。提出前に記載誤り・ |                            |  |
| 千葉県国保連合会から千葉県 | 富力がないかよく確認し、 く 入力へ戻る                                                                                                    | (修正する >)<br>- 修正する >)      |  |

# 8 修正が完了した旨の画面が表示されます。

| ) 手続き申込 | ) 申込内容照会 | ) 職責署名検証         |  |
|---------|----------|------------------|--|
|         |          | 申込内容照会           |  |
| 申込変更完了  |          |                  |  |
|         |          | 手続き内容の修正が完了しました。 |  |
|         |          | (< 詳細へ戻る         |  |
|         |          |                  |  |

### 9 修正が反映されているかどうかについては、再度本手順の「申込内容照 会」で、整理番号・パスワードを入力することで確認ができます。

申込内容照会

|   |   |     | _   |     |        |
|---|---|-----|-----|-----|--------|
|   | - |     | _   | ÷ 4 | 2 11   |
| - |   | 7/1 |     | Е:  | 8 1    |
|   |   | ~   | 211 | 1   | l Hard |

申込内容を確認してください。

#### ※添付ファイルは一度パソコンに保存してから開くようにしてください。

| 手続き名 | 【提出テスト2】令和6年度千葉県介護人材確保・職場環境改善等事業補助金の申請    |
|------|-------------------------------------------|
| 整理番号 |                                           |
| 処理状況 | 処理待ち                                      |
| 処理履歴 | 2025年3月13日16時22分 修正<br>2025年3月13日15時3分 申込 |

#### 伝達事項

| 日時     | 内容            |
|--------|---------------|
| 伝達事項はあ | <b>ありません。</b> |

🖨 申込内容印刷

### 申込内容

| 2025/03/13 16:22 2025/03/13 15:03 |                                                                                                    |  |
|-----------------------------------|----------------------------------------------------------------------------------------------------|--|
| 申請者の法人名                           | 株式会社千葉県テスト                                                                                                    |  |
| 代表者の職名                            | 代表取締役                                                                                                    |  |
| 代表者氏名                             | 千葉花子                                                                                                    |  |
| 本補助金に係る注意事項                       | 本補助金窓口は、介護保険法で定める介護サービス事業者向けの補助金に関するものです。障害福祉サービス事業者向けの補助金申請窓口ではありません。,本補助金の支払いは、事業所ごとにではなく、千葉県分の事業所・サービスに係る補助金額を合計し、1つの口座にまとめて入金されます。,本補助金額は、申請する事業所の「基準月の介護総報酬」×「交付率」により算定され、基準月は計画書にてR6.12月~R7.3月から一月選択いただくものですが、当該基準月を申請後に変更することはできません。,本補助金額は、提出された計画書に基づき算出されるため、事業所番号・サービス等に記載誤り・漏れがあった箇所は補助金額が算出できません。提出前に記載誤り・漏れがないかよく確認してください。 |  |

修正については以上のとおりです。